### 1. Select [ASM] system

| Vehicle Selection              |   | + 0                   |
|--------------------------------|---|-----------------------|
| 2.4L DIESEL                    | ~ | Model / System        |
| SYSTEM SEARCH                  |   | TRANSIT               |
| PCM(PowerTrain Control Module) |   | 2.4L DIESEL           |
| ASM(Auto shift manual)         |   | ASM(Auto shiπ manuai) |
| ABS(Anti-Lock Brake System)    |   |                       |
| RCM(Restraint Control Module)  |   |                       |
| HEC(Hybrid electrical cluster) |   |                       |
| IPC(Instrument panel control)  |   | Opposed all the       |
| BCMii(Body control module)     | - | CODY HEING            |
| CCM/Control Cocyvity Module    | - | Ciccop Coppia         |
|                                |   |                       |
| ОК                             |   | Pre. Vehicle          |

### 2. Select [Special function]

| 🖕 Diagnosi: | s Menu > ASM(Auto shift manual) | + 0                            |
|-------------|---------------------------------|--------------------------------|
| •           | 👄 DTC Analysis                  | •                              |
| •           | 👄 Data Analysis                 | •                              |
|             | Flight Record Review            | •                              |
|             | Special Function                | Copy right 🕨<br>G-Scan Oceania |

# 3. Select [Learn clutch touch point]

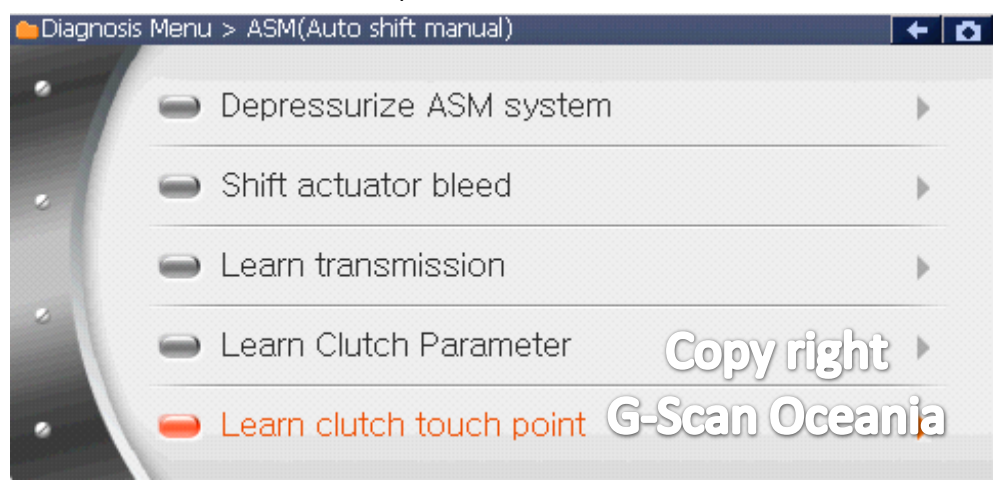

#### 4. Preconditions

| ASM(Auto shift manual) > Learn clutch touch point                                                                                      | + 0 |
|----------------------------------------------------------------------------------------------------|-----|
| Precondition :                                                                                                    | ~   |
| - Ignition On.                                                                                                    |     |
| - Visually inspect wiring and connectors                                                                                               |     |
| - Apply parking brake.                                                                                                    |     |
| - Make sure that all ASM related hardware is correctly installed Make sure ASM fluid is to the correct level and system has been blod. |     |
| - Make sure Asim huid is to the confect level and system has been bled.                                                                |     |
| Press [OK] to next.                                                                                                    |     |
| Copy right                                                                                                    |     |
| G-Scen Ocean                                                                                                    | ia  |
|                                                                                                    |     |

# 5. Select [N] gear.

| ASM(Auto shift manual) > Learn clutch touch point                          | + 0 |
|----------------------------------------------------------------------------|-----|
| Note :<br>- Make sure [N] is selected and displayed on the driver display. | ~   |
| Press [OK] to next.                                                        |     |
|                                                                            |     |
|                                                                            |     |
|                                                                            |     |
| Copy Hight                                                                 |     |
| G-Scan Ocean                                                               | b   |
|                                                                            |     |

#### 6. Start engine

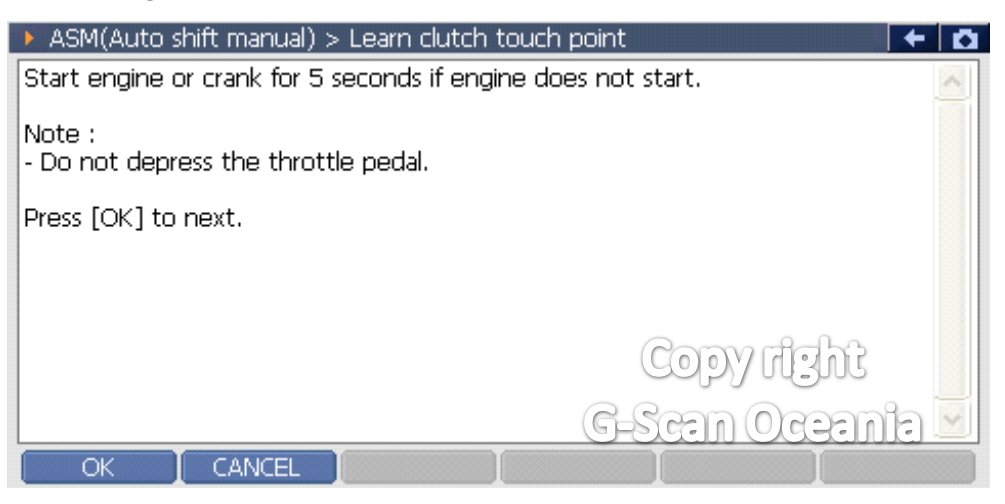